## Installing a HP Network Automation 9.0 License Key

This document provides information on how to install the HP Network Automation (NA) 9.0 license key that was sent to you by HP. You should have received either a single .dat file or several .dat files attached to the License Certificate e-mail from HP. License keys generated for different environments (i.e.: Production, Non-Production, Dev) have separate .dat files. The license key text is displayed on the license certificate.

## Installing a NA 9.0 License Key

If you upgraded to NA 9.0, do the following:

1. Rename the .dat file to the default license filename: license.dat

For example: rename T8883AAE\_1218749.dat to license.dat.

- 2. Be sure that your NA 9.0 license file, **license.dat**, is located in the NA root directory.
- 3. Restart NA.

If you did a fresh install of NA 9.0, do the following:

1. Rename the .dat file to the default license file name: license.dat.

For example: rename T8883AAE\_1218749.dat to license.dat.

2. Be sure that your NA 9.0 license file, **license.dat**, is located in the NA root directory.

Note: You have the option of providing a path to the license file during installation.

If you do not have easy access to the NA server so as to copy the license.dat file, but can login to NA, do the following to update your NA license information:

- 1. Login to NA.
- 2. Open the **license.dat** file.
- 3. On the main menu under Help, click About HP Network Automation. The About Network Automation page opens.

- 4. Click the View License Information link. The License Information page opens.
- 5. Copy the new license text into the page and click the **Update License** button. The **license.dat** file is automatically updated.

## Managing the License using HP's Licensing Portal

The Licensing Portal management options allow you to:

- Rehost licenses to a different machine (required only if the license key is locked to a machine identifier, i.e.: IP address).
- Generate a report of license information.
- Review your license certificates.

To use the Licensing Portal license management process, go to: <u>http://www.hp.com/software/licensing</u> and click on "**Activation**".